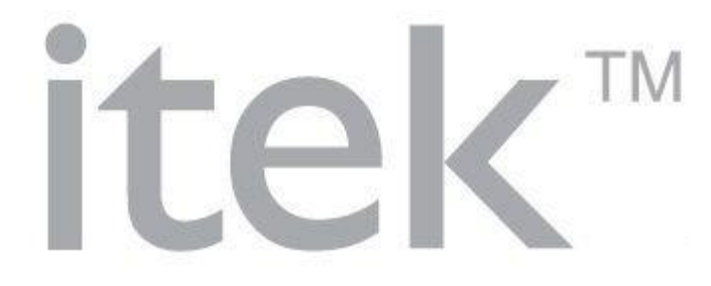

# MOTORIZED CAMERA Home Network Wi-Fi Camera

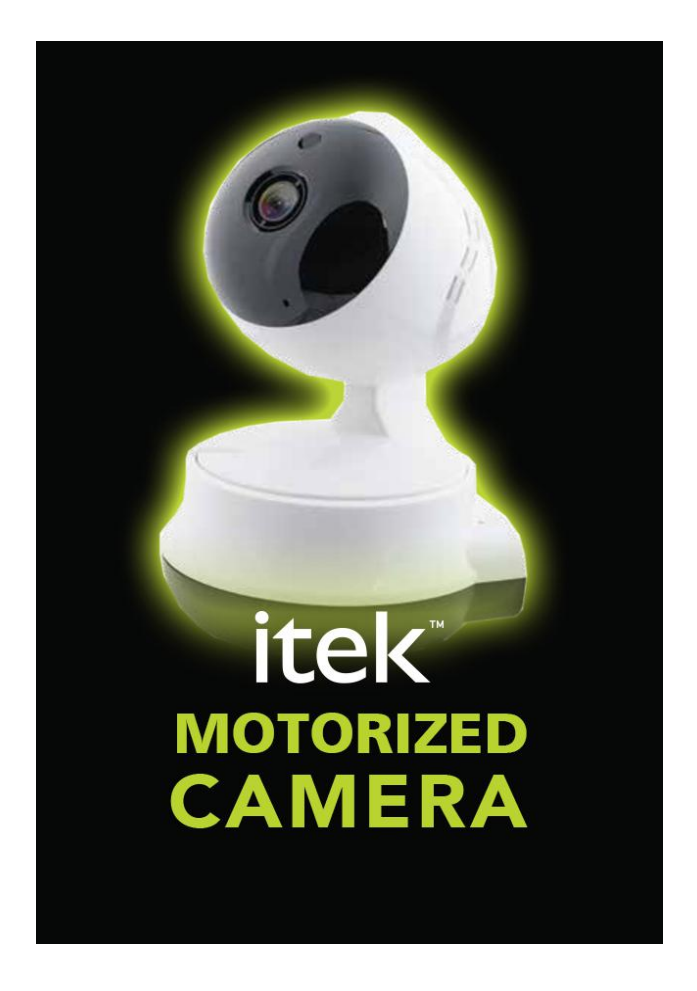

## **INSTRUCTION MANUAL**

PLEASE READ ALL INSTRUCTIONS CAREFULLY AND RETAIN FOR FUTURE USE

## **Getting Started**

- Remove the Camera and it's accessories from the box.
- Remove any packaging from the product.
- Please retain all packaging until you have checked and counted all the parts and the contents against the parts list.

## **Package Contents**

- MOTORIZED CAMERA Home Network Wi-Fi Camera
- USB Power Cord
- 3 Wall Plugs
- 3 Screws
- Instruction Manual

## **Key Features**

- MOTORIZED CAMERA makes it simpler to keep an eye on home, babies, pets & more.
- Streams real time on your smartphone or tablet
- Wirelessly connects to Wi-Fi router
- Built in Motion Detection
- Wide-angle lens ensures you won't miss a thing
- Night vision for completely dark rooms
- Two way audio
- Built-in memory card slot supports up to 32GB TF (Micro SD) card (card not included)
- Free standing & wall mountable design
- Installs in minutes
- App available in iOS and Android

## SAFETY INSTRUCTIONS

- Keep the camera away from extreme heat sources or fire.
- Do not use the camera if it has been dropped or damaged in any way.
- Repairs to electrical equipment should only be performed by a qualified electrician. Improper repairs may place the user at serious risk.
- Keep the camera free from dust, lint etc.
- Do not use this camera for anything other than its intended use.
- Keep the camera out of reach of children.
- This product is not a toy.

## **Description of Parts**

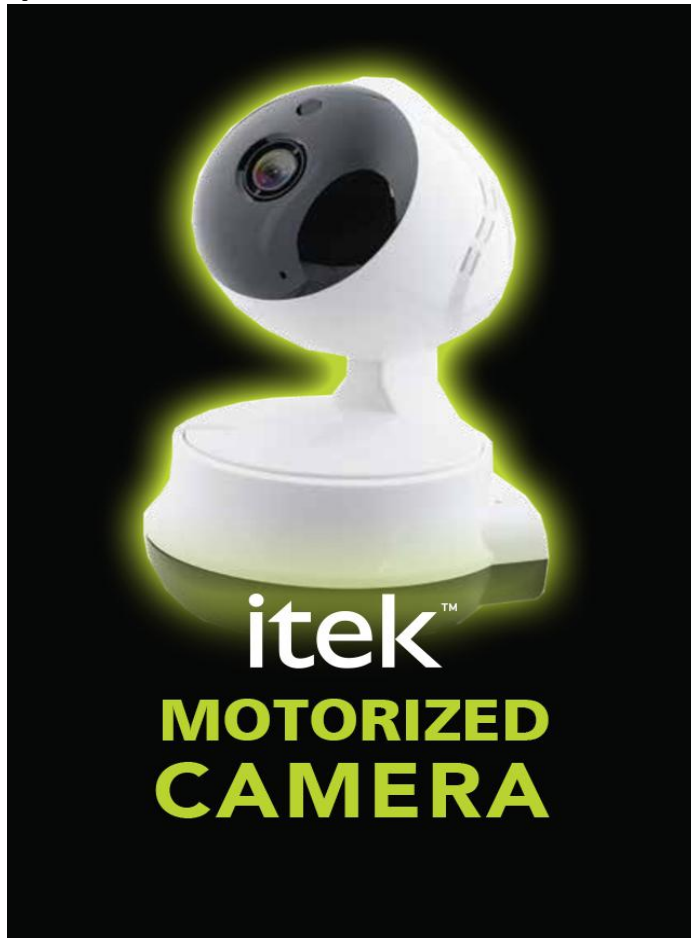

## Instructions for use Quick Start Guide

- 1. Connect the USB power cord to the USB input port of the camera and insert the other end into a suitable USB power source.
- 2. It will take about 1 minute for the camera to start up.

## Compatibility

This MOTORIZED CAMERA Home Network Wi-Fi Camera is compatible with the App – "itek Camera"

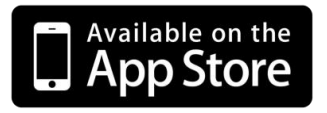

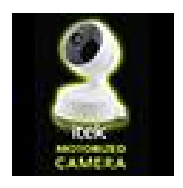

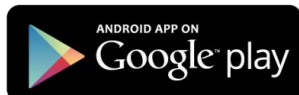

This MOTORIZED CAMERA Home Network Wi-Fi Camera and App is compatible with the devices using iOS 8.0 and above with Wi-Fi option, or Android 5.0 and above with Wi-Fi option.

## **Operating Instructions**

## **First Time Installation:**

- 1. Turn on Wi-Fi of your phone, and then connect to the local/home network.
- 2. Power on: use a thin object (like a pin) to press 'RESET' button that is on the back of MOTORIZED CAMERA Home Network Wi-Fi Camera until you hear beep sound, and voice message "restore factory settings".
- 3. Wait for about 30 seconds until you hear voice message "camera starts, please configure network".
- 4. Turn on the "itek Camera" app, press 'Add a device', and 'Quick Wi-Fi configuration', follow the on-screen instructions to complete the setup.

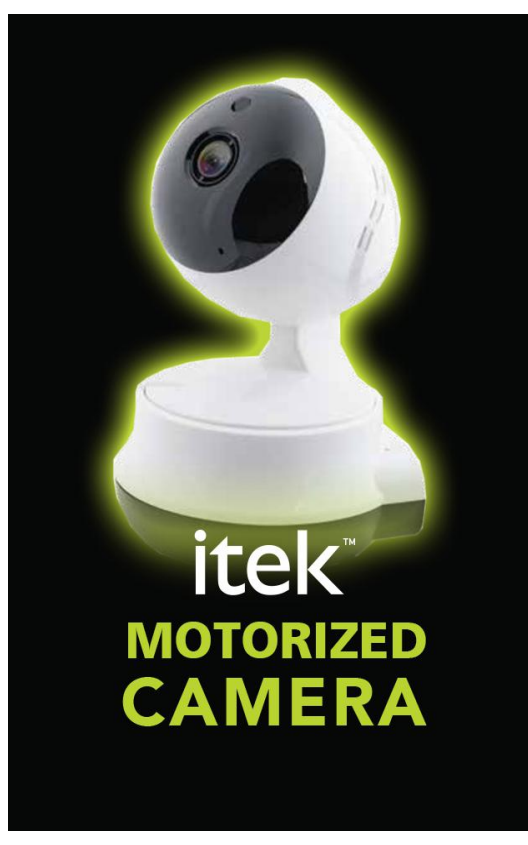

|                 | 🕕 🛈 🛜 📶 47% 🛢 15:53 |                  |        |   |      |
|-----------------|---------------------|------------------|--------|---|------|
|                 | Device              |                  |        |   | 22   |
|                 | +                   | Add a            | device |   |      |
|                 |                     |                  |        |   |      |
|                 |                     |                  |        |   |      |
|                 |                     |                  |        |   |      |
|                 |                     |                  |        |   |      |
|                 |                     |                  |        |   |      |
|                 |                     |                  |        |   |      |
|                 |                     |                  |        |   |      |
|                 |                     |                  |        |   |      |
|                 |                     |                  |        |   |      |
| <u>لا</u>       | ~                   |                  |        |   | Ξ    |
| Device          | File                |                  | Event  | P | Vore |
| $\triangleleft$ |                     | $\bigtriangleup$ |        |   |      |

|       | u 🗇 🗇 🤶 📶 47% 🗖 15:53    |
|-------|--------------------------|
| <     | Add a device             |
|       |                          |
| ٢     | Scan the code            |
| ×     | Add manually             |
| -`ģʻ- | Quick wifi configuration |
|       |                          |
|       |                          |
|       |                          |
|       |                          |

5. Select the same Wi-Fi local/home network, and key-in your Wi-Fi password.

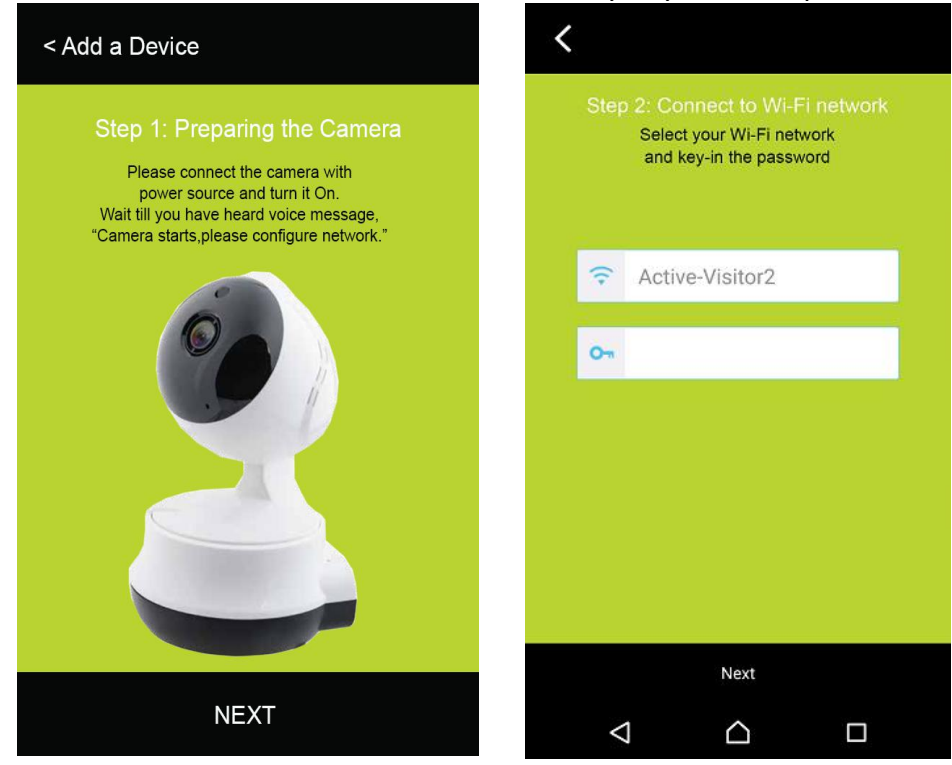

6. Hold your phone near the Wi-Fi Camera, and click 'Next'.

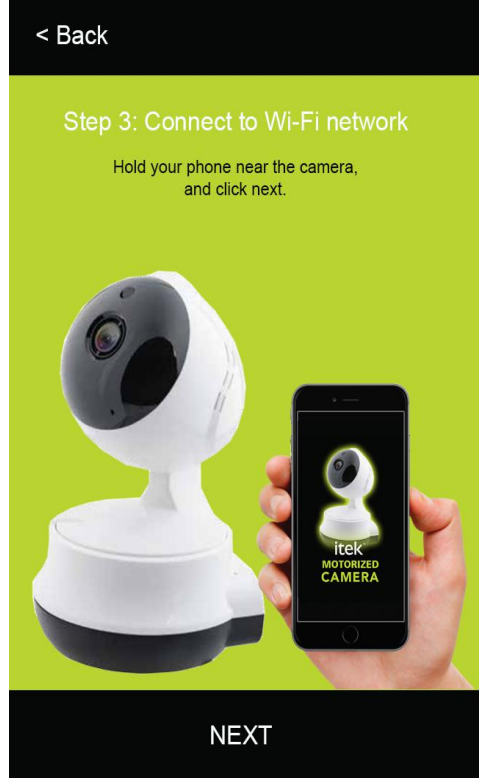

7. Press 'Send' to configure the settings on the Wi-Fi Camera, until you hear a voice

#### confirmation.

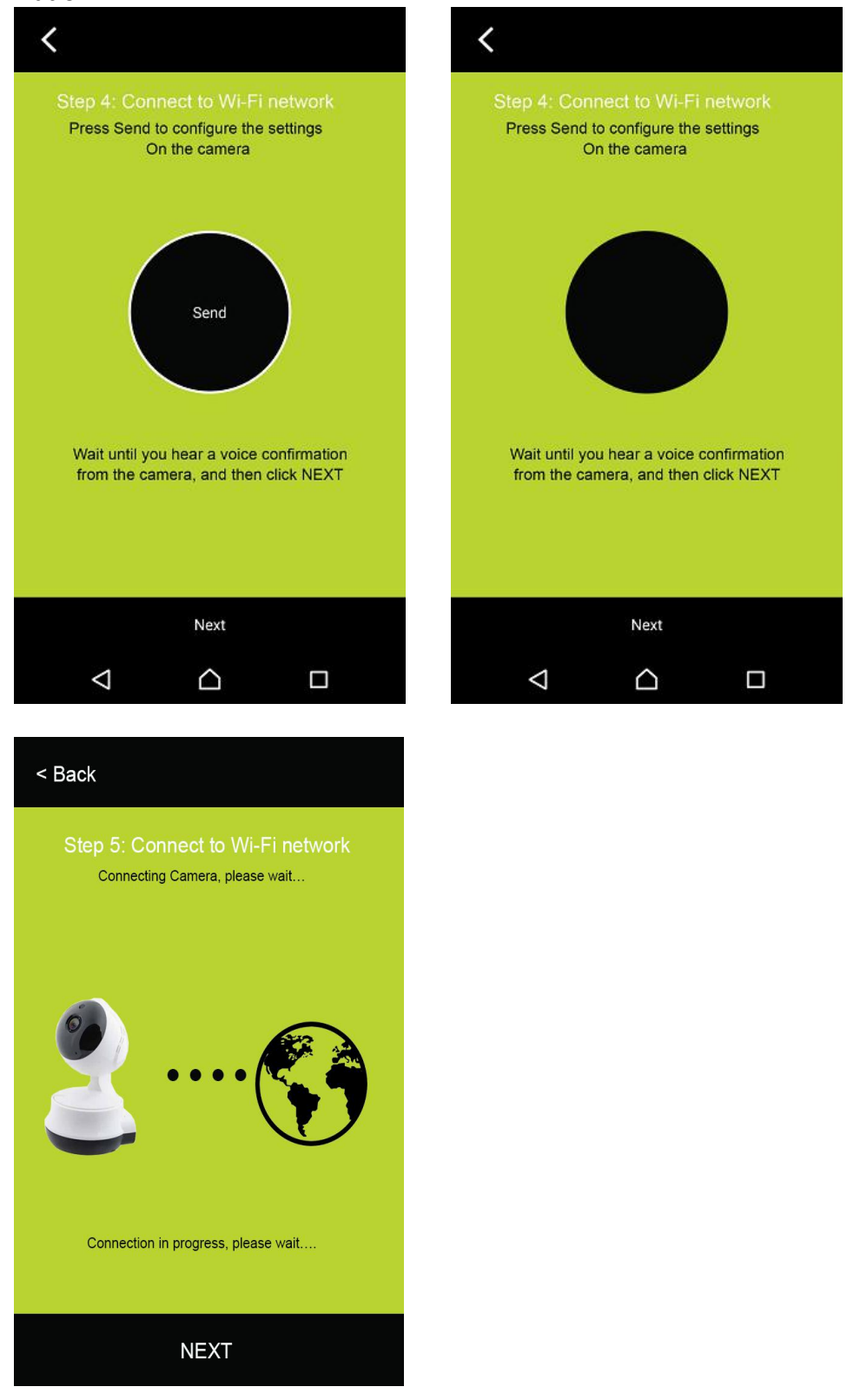

8. Press 'Online' to key-in the Login Password that can be found at the back of Wi-Fi

#### Camera (i.e. Access code).

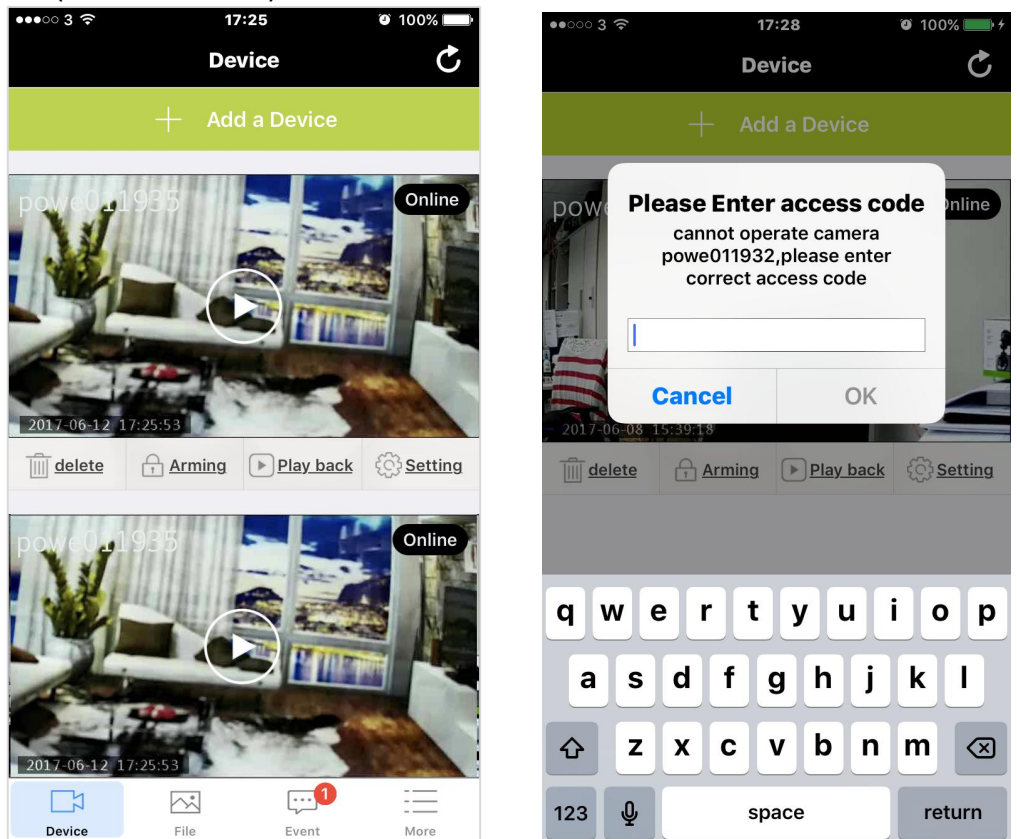

9. It will then show full screen viewing. And you can press the function icon at the bottom of the screen, including 'Speak', 'Listen', 'Snapshot', 'Video' & 'Flip' for desire purpose,

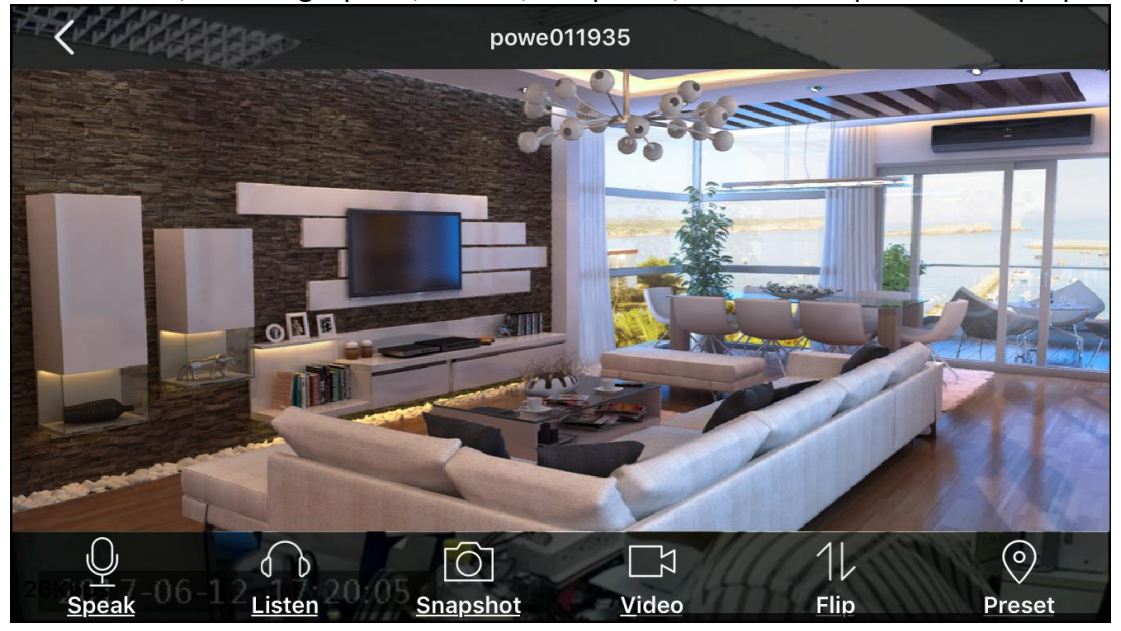

Speak: Tap on the "Speak" option on your screen, in order to speak through your phone,

while you can be heard through the camera speaker.

- Listen: Tap on the "Listen" option on your screen in order to listen to the sound around the camera.
- Snapshot: Tap on the "Snapshot" option on your screen in order to take a snapshot of current visual.
- Video: Tap on the "Video" option on your screen in order to record a video of current visuals. Files would store on your mobile device.
- Flip: Tap on the "Flip" option on your screen in order to flip the screen.
- **Preset**: This function is not supported on this model, at this time.
- 10. On 'Setting' page, you can check/edit some functional settings.

| -                   | 🕕 🛈 🛜 📶 41% 🛢 16:25   |   |  |  |  |
|---------------------|-----------------------|---|--|--|--|
| <                   | Setting               |   |  |  |  |
|                     |                       |   |  |  |  |
| Alias               | powe001505            | > |  |  |  |
| Change password     |                       | > |  |  |  |
|                     |                       |   |  |  |  |
| WiFi setting        |                       | > |  |  |  |
| Video quality       | Standard definition   | > |  |  |  |
|                     |                       |   |  |  |  |
| Video setting       |                       | > |  |  |  |
| Capacity info       | Please insert TF card | > |  |  |  |
|                     |                       |   |  |  |  |
| Sensitivity Setting | Close                 | > |  |  |  |
|                     |                       |   |  |  |  |
| Camera info         |                       | > |  |  |  |
|                     |                       |   |  |  |  |
| $\bigtriangledown$  |                       |   |  |  |  |

#### **REMARK:**

- a. When you open the "itek Camera" App next time, you can click Storefresh the connected Wi-Fi Camera (from Offline) to 'Online' condition, and click to have full screen viewing.
- b. While you want to install/use a TF card for storing video files, you can unplug the power

supply to the Wi-Fi Camera, insert the TF card into the TF card slot of the Wi-Fi Camera and then re-connect the power supply for using again.

#### Add New Camera on your existing App

Open the "itek Camera" App & Tap on "+ Add a Device" Repeat the same steps as outlines in the "First Time Installation" section above

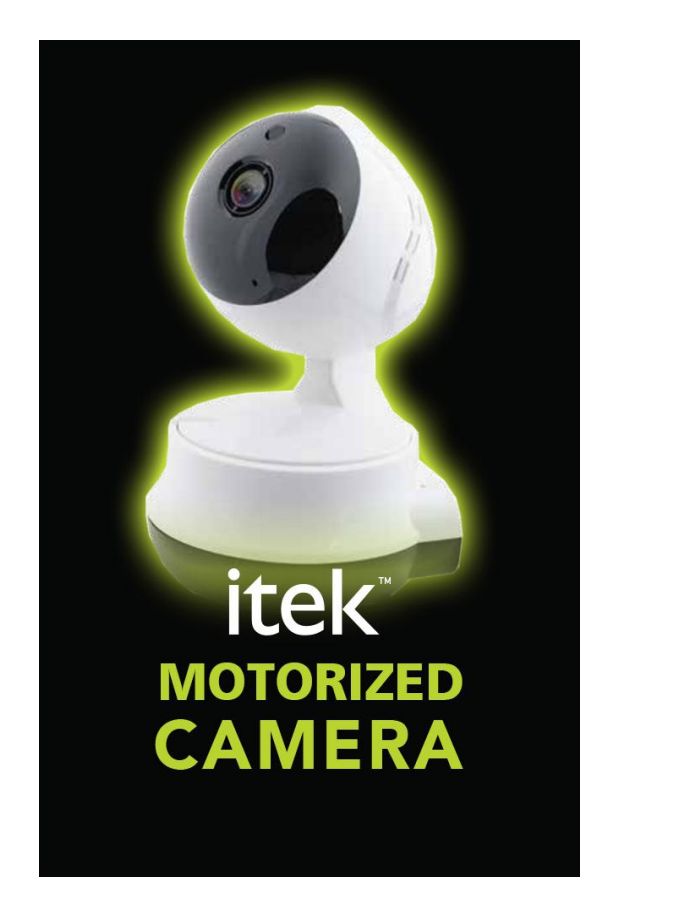

|                 |            | 🕒 🛈 🔶 🖌 47% 🖥 15:53 |        |   |      |
|-----------------|------------|---------------------|--------|---|------|
|                 |            | Device              | 9      |   | 3    |
|                 | +          | Add a               | device |   |      |
|                 |            |                     |        |   |      |
|                 |            |                     |        |   |      |
|                 |            |                     |        |   |      |
|                 |            |                     |        |   |      |
|                 |            |                     |        |   |      |
|                 |            |                     |        |   |      |
|                 |            |                     |        |   |      |
|                 |            |                     |        |   |      |
|                 |            |                     |        |   |      |
| <b>Ľ</b> ≯      | <b>~</b> * |                     |        |   | =    |
| Device          | File       | ^                   | Event  | _ | More |
| $\triangleleft$ |            | $\Box$              |        |   |      |

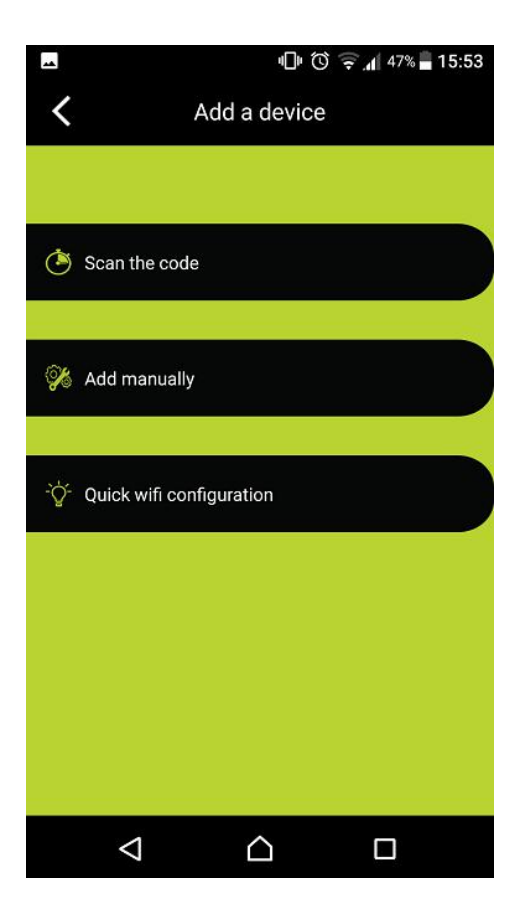

#### Scan the code or Add manually option

After the Wi-Fi Camera has been configured successfully for the first time, other users can download and install the App – "itek Camera" on their iOS or Android devices, and then easily add the same Wi-Fi Camera for operation under the App with either 'Scan the code' or 'Add manually' option.

**Scan the code** – press '**Scan the code**' option and then scan the code at the back of the Wi-Fi Camera with the screen of your devices. Key-in the Login Password that can be found also at the back of Wi-Fi Camera (i.e. Access code). Then, you can access the Wi-Fi Camera.

Add manually – press 'Add manually' option and then key-in both the Camera ID and Login Password that can be found at the back of Wi-Fi Camera. After that, you can access the Wi-Fi Camera.

#### Specifications -

Size: 5.1" (L) x 2.8" (W) x 1.4" (D) (folding to minimum size) Weight: 2.4 Oz (without the USB Cable) Power source: USB 5V

#### **Care and maintenance**

Read the following recommendations before using the product.

- Don't use abrasive cleaning solvents to clean the camera.
- Do not expose the camera to extremely high or low temperature as this will shorten the life of electronic devices, destroy the battery or distort certain plastic parts.
- Don't dispose of the camera in fire as it will result in an explosion.
- Don't expose the camera to contact with sharp objects as this will cause scratches and damage.
- Don't let the camera fall on the floor. The internal circuit might get damaged.
- Don't attempt to disassemble the camera as it may get damaged if you are not professional.

#### LIMITED WARRANTY

This manufacturer's product warranty extends to the original consumer purchaser of the product. Neither the retailer nor any other company involved in the sale or promotion of this product is a co-warrantor of this manufacturer warranty.

**WARRANTY DURATION:** All materials and workmanship are warranted to the original consumer purchaser for a period of ninety (90) days from the original purchase date.

**WARRANTY COVERAGE:** This product is warranted against defective materials or workmanship. This warranty is void if the product has been damaged by accident, in shipment, unreasonable use, misuse, neglect, improper service, commercial use, repairs by unauthorized personnel or other causes not arising out of defects in materials or workmanship. This warranty doesn't cover the following which may be supplied with this product, including but not limited to; LCD Screens, glass parts, lenses, bulbs etc. This warranty is effective only if the product is purchased and operated in USA and Canada, and does not extend to any units which have been used in violation of written instructions furnished by manufacturer or to units which have been altered or modified or, to damaged products or parts thereof which have had the serial number removed, altered, defaced or rendered illegible.

**WARRANTY DISCLAIMERS:** This warranty is in lieu of all warranties expressed or implied and no representative or person is authorized to assume for manufacturer any other liability in connection with the sale of our products. There shall be no claims for defects or failure under any theory of tort, contractor commercial law including but not limited to, negligence, gross negligence, strict liability, breach of warranty and breach of contract. Under no circumstances will Manufacturer's / Distributor's maximum liability exceed the retail value of the product.

**WARRANTY PERFORMANCE:** During the above 90 day warranty period, a product with a defect will be either repaired or replaced with a reconditioned comparable model (at manufacturer's option). The repaired or replacement product will be in warranty for the balance of the 90 day warranty period and an additional one-month period. No charge will be applicable for such repair or replacement.

**SERVICE AND REPAIR:** If service is required for this product, you should first contact Midwest Trading Group Customer Service at <u>info@mtradinggroup.com</u> or by calling 1 (866) 815-4714, Monday to Friday 10am to 6pm EST.

**NOTE:** Manufacturer cannot assume responsibility for loss or damage during incoming shipment. As a precautionary measure, carefully package the product for shipment, and insure it with the carrier. Be sure to enclose the following details with the product: your full name, return address and daytime phone number, a note describing the problem you experienced, a copy of your sales receipt or other proof of purchase to determine warranty status. C.O.D. shipments cannot be accepted.

#### **FCC Statement**

This equipment has been tested and found to comply with the limits for a Class B digital device, pursuant to part 15 of the FCC rules. These limits are designed to provide reasonable protection against harmful interference in a residential installation. This equipment generates, uses and can radiate radio frequency energy and, if not installed and used in accordance with the instructions, may cause harmful interference to radio communications. However, there is no guarantee that interference will not occur in a particular installation. If this equipment does cause harmful interference to radio or television reception, which can be determined by turning the equipment off and on, the user is encouraged to try to correct the interference by one or more of the following measures:

-Reorient or relocate the receiving antenna.

-Increase the separation between the equipment and receiver.

-Connect the equipment into an outlet on a circuit different from that to which the receiver is connected.

-Consult the dealer or an experienced radio/TV technician for help.

To assure continued compliance, any changes or modifications not expressly approved by the party.

Responsible for compliance could void the user's authority to operate this equipment. (Example- use only shielded interface cables when connecting to computer or peripheral devices).

This equipment complies with Part 15 of the FCC Rules. Operation is subject to the following two conditions:

(1) This device may not cause harmful interference, and

(2) This device must accept any interference received, including interference that may cause undesired operation.

FCC Radiation Exposure Statement:

The equipment complies with FCC Radiation exposure limits set forth for uncontrolled enviroment. This equipment should be installed and operated with minimum distance 20cm between the radiator and your body.